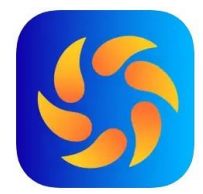

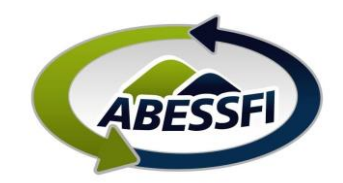

## Cadastro de Visitantes

Neste manual você verá como cadastrar visitantes para acessar as sedes da ABESSFI.

Visitantes são seus convidados, sejam eles amigos ou parentes, que não são associados nem dependentes, mas que você estará autorizando à entrar na ABESSFI para te acompanhar para passar o dia.

- A. Clique no ícone "Visitantes" na página inicial do aplicativo
- B. Depois no ícone "+" para incluir o dia da visita
- C. Preencha a data da visita e clica em "agendar"

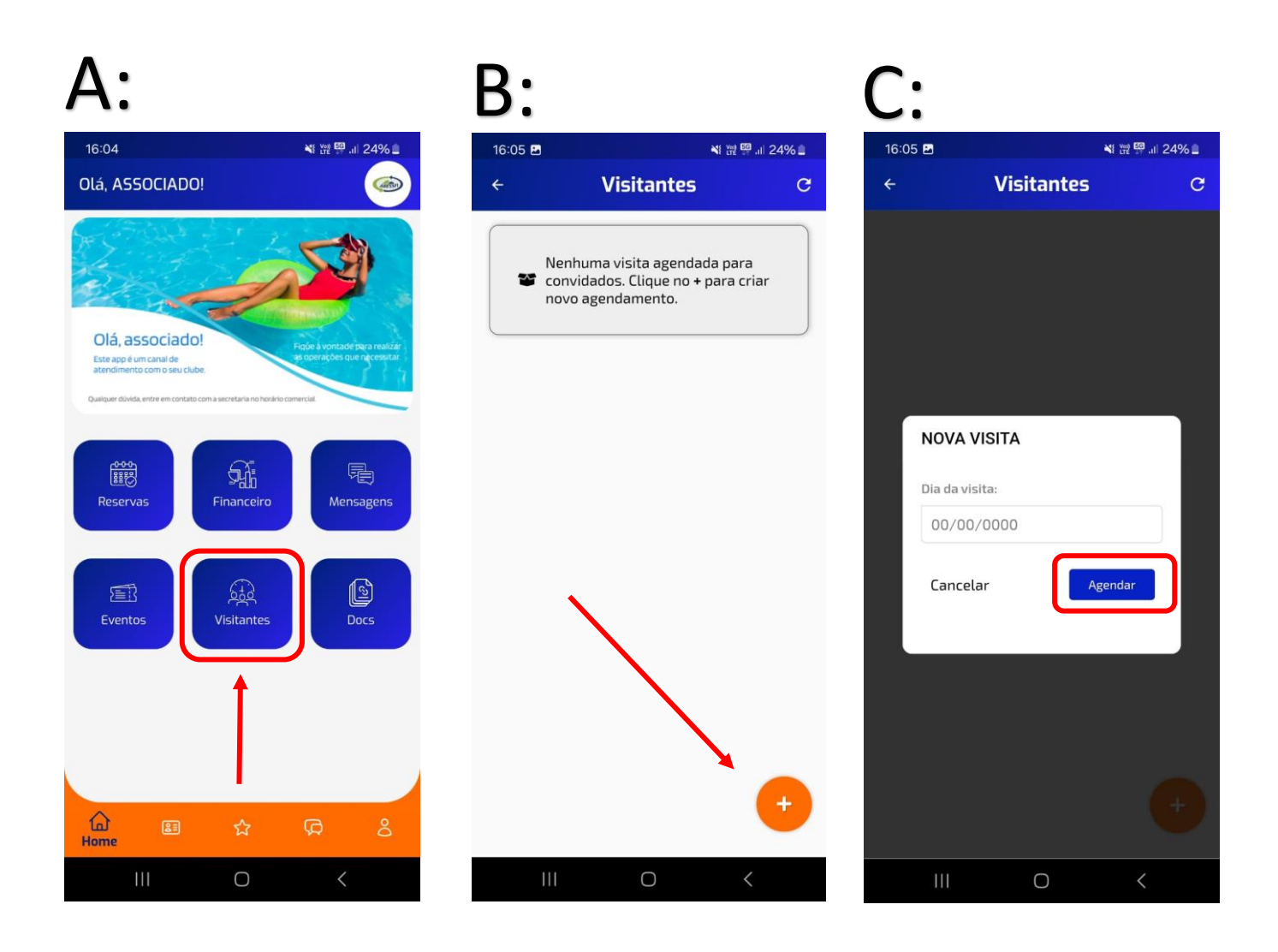

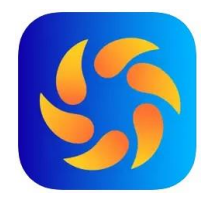

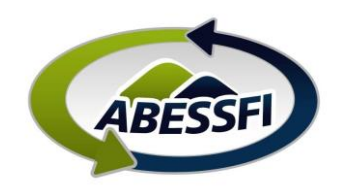

- D. Clique nos "três pontinhos"
- E. Depois em "Inserir"
- F. Preencha os dados do visitante
  Os dados ficarão salvos para as próximas visitas
  Processo de Inclusão concluída.
  Para incluir mais pessoas repita o processo.

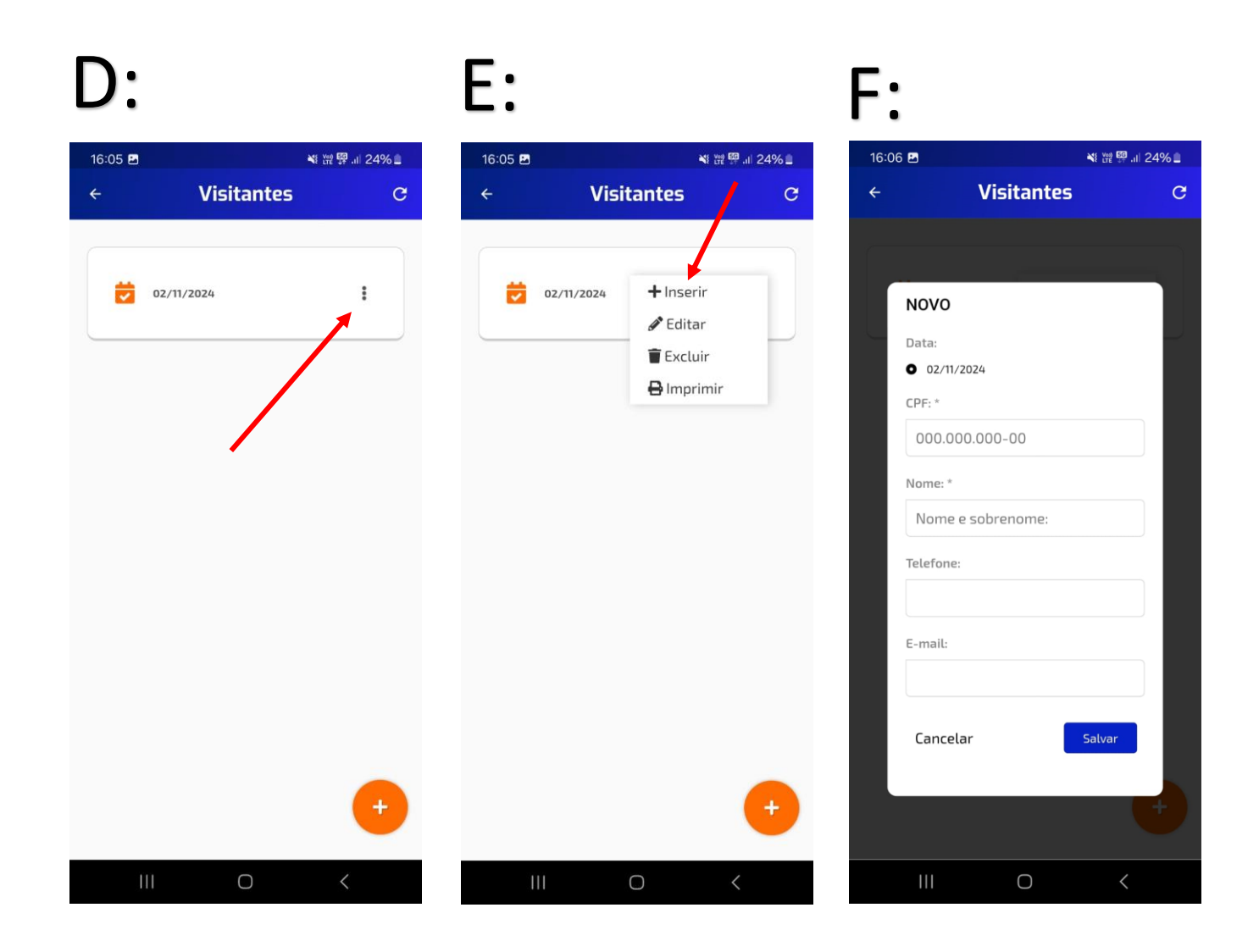

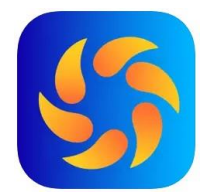

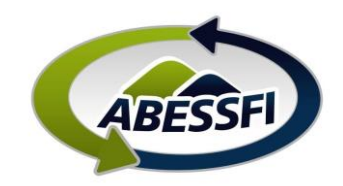

## Emissão dos convites

- A. Clique em cima da data (1), irá aparecer os visitantes cadastrados, clique nos "três pontinhos" (2) correspondente ao nome do associado
- B. Clique em Imprimir
- C. Este é o convite que o visitante convidado deverá apresentar na portaria da sede Você tem a opção de clicar em "Imprimir" para salvar em seu celular e enviar ao convidado

O acesso do visitante convidado será permitido apenas na presença do associado que o convidou

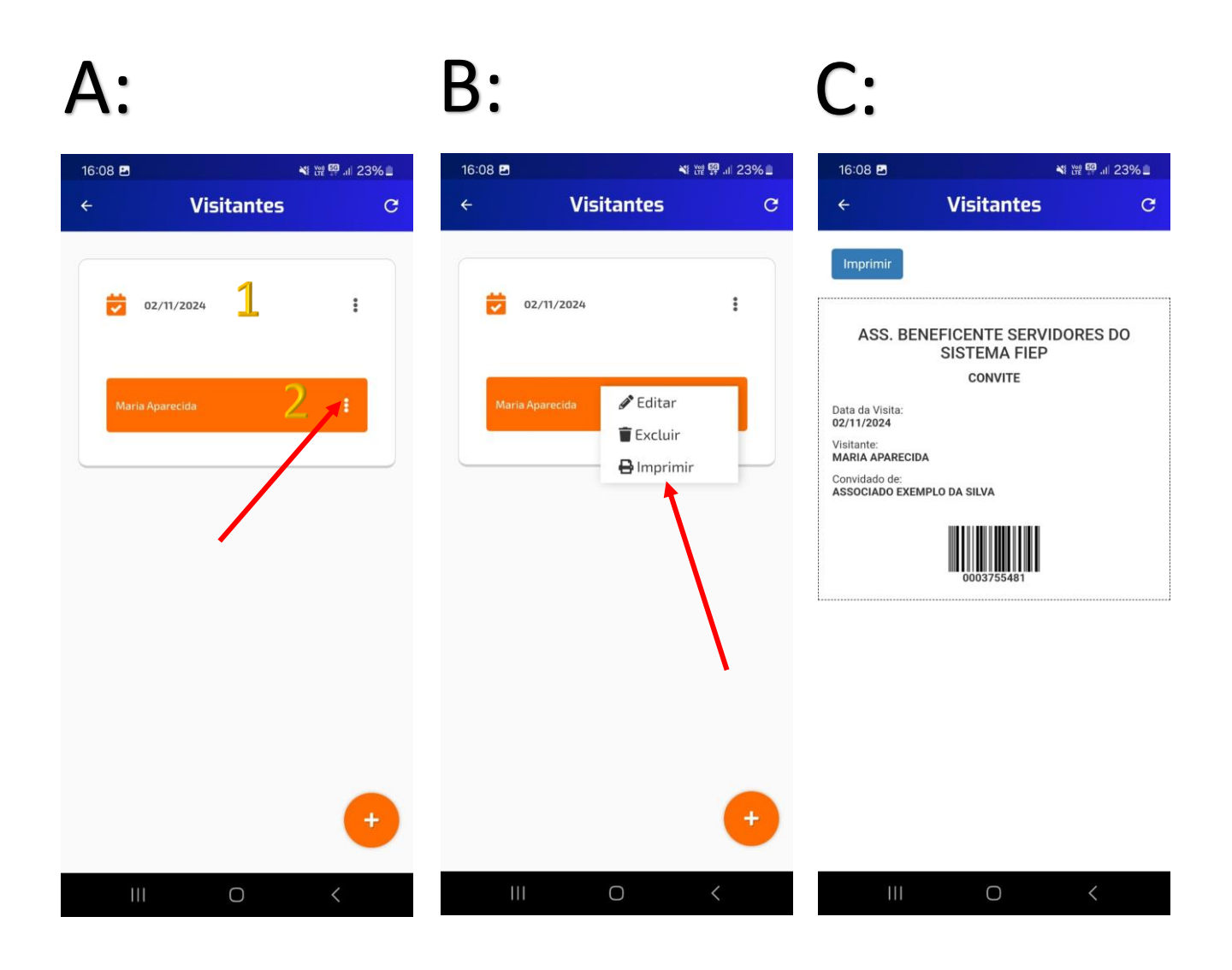